## Config creation process using 123Dektop Application.

1-Launch 123Desktop Application  $\rightarrow$  Open Configuration Tab  $\rightarrow$  Offline Config  $\rightarrow$  Select reader of your choice for create new config file.

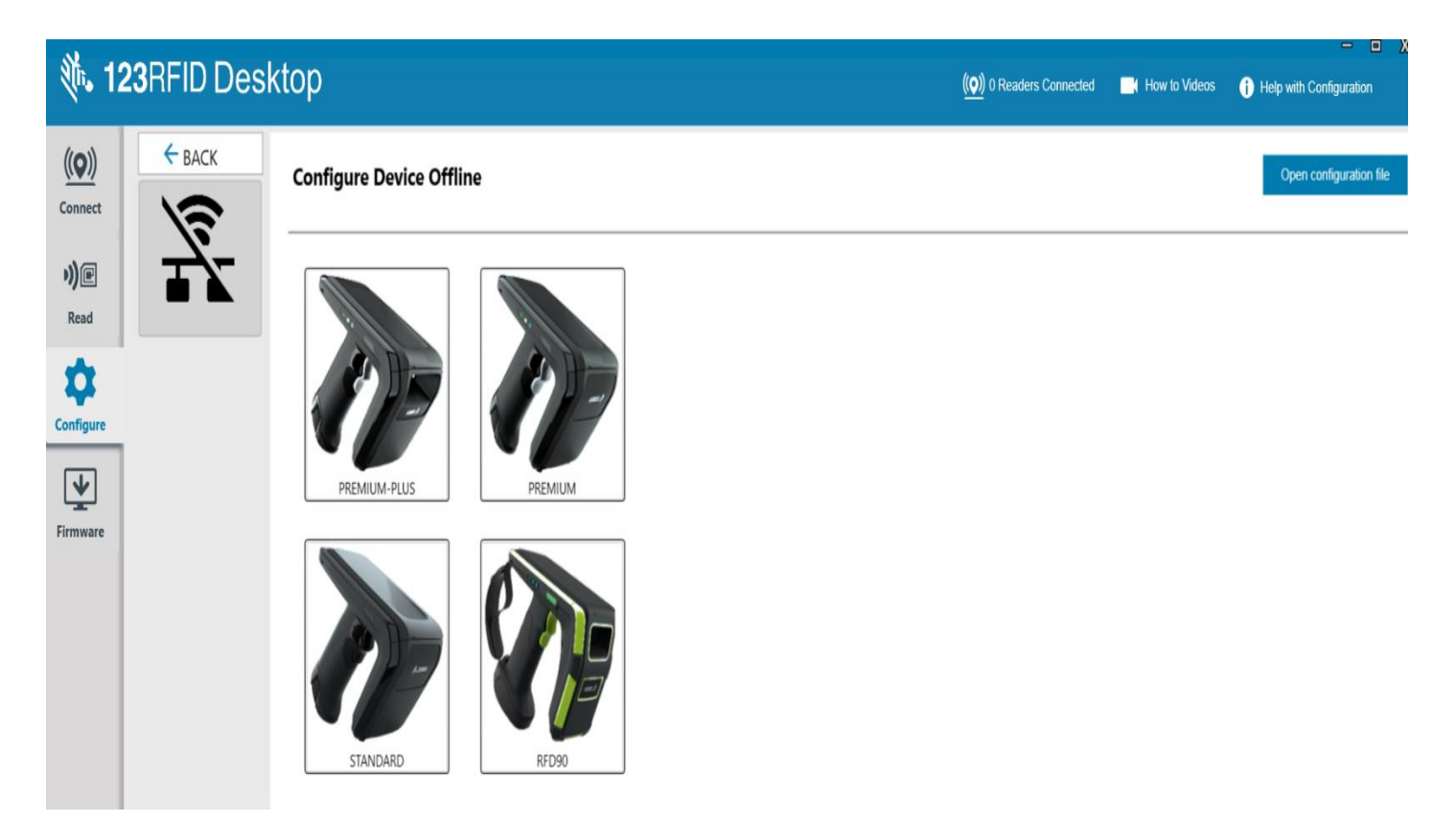

2-Insert Configuration Name & Notes for New config file & Giga-DAT File.

| <b>()</b> , 12 | <b>23</b> RFID Desk | ktop                      |                                                           |    | (()) 0 Readers Connected | How to Videos | Help with Configuration | X |
|----------------|---------------------|---------------------------|-----------------------------------------------------------|----|--------------------------|---------------|-------------------------|---|
| <u>((Q))</u>   | ← BACK              | NAME AND N                | DTES                                                      |    |                          |               |                         |   |
| Connect        |                     | Please be sure to give ye | our settings a configuration name. You can also add note: | S. |                          |               |                         | _ |
| Read           | RFD90               | Configuration Name:       | Factory Default                                           |    |                          |               |                         |   |
| \$             |                     | Notes:                    | io character limit                                        |    |                          |               |                         |   |
| Configure      |                     |                           |                                                           |    |                          |               |                         |   |
| Firmware       | NAME NOTES          |                           |                                                           |    |                          |               |                         |   |
|                | SCAN                |                           |                                                           |    |                          |               |                         |   |
|                | LOAD AND PRINT      |                           |                                                           |    |                          |               |                         |   |
|                |                     |                           |                                                           |    |                          |               |                         |   |
|                |                     |                           |                                                           |    |                          |               |                         |   |

3-Select Proper Region for Reader (Ex:- For ETSI select ETSI region, For WR Select WR Region, For US Select US Region, for EU Select EU Region)

| <u>((Q))</u> | ← BACK         | RFID                                                              | All Marine 10                                |                                                   |                                                                                                    |    |   |
|--------------|----------------|-------------------------------------------------------------------|----------------------------------------------|---------------------------------------------------|----------------------------------------------------------------------------------------------------|----|---|
| Connect      | STR.           | The parameters below are RFID<br>Click on blue links below for fa | settings.<br>ster parameter list navigation. |                                                   |                                                                                                    |    |   |
| Read         | RFD90          | Regulatory Configuration                                          | Regulatory Configuration                     |                                                   |                                                                                                    |    |   |
| Ô            |                | RFID Data Reporting                                               | Country of Operation                         |                                                   |                                                                                                    |    |   |
| Configure    |                | Advanced Configuration                                            | Enable channel hopping                       | NORFOLK_ISLAND,WR<br>NORWAY,E900                  | and and the                                                                                                    |    | • |
| *            | NAME NOTES     | Query Options                                                     | Enabled Channels Mask                        | NORWAY,ETSI<br>OMAN,ETSI                          |                                                                                                    |    |   |
| Firmware     | RFID           | Trigger Configuration                                             |                                              | PAKISTAN,ETSI<br>PANAMA,WR<br>PARAGUAY, ELLETSI   |                                                                                                    |    |   |
|              | GENERAL        |                                                                   | RFID Data Reporting                          | PARAGUAY_US,WR<br>PERU,WR                         |                                                                                                    |    |   |
|              | LOAD AND PRINT |                                                                   | First seen time-stamp                        | PHILIPPINES,WR<br>POLAND,ETSI                     | THE REAL PROPERTY IN THE REAL PROPERTY INTERNAL PROPERTY INTERNAL PROPERTY INTERNAL PRO | e. |   |
|              |                |                                                                   | Last seen time-stamp                         | PORTUGAL,E900<br>PORTUGAL,ETSI<br>PUERTO, RICO WR |                                                                                                    |    |   |
|              |                |                                                                   | Protocol Control field                       | QATAR,ETSI                                        | 6.T.                                                                                                    |    |   |
|              |                |                                                                   | Received Signal Strength Indicator (RSSI)    | Enable                                            |                                                                                                    |    |   |
|              |                |                                                                   | Channel index                                |                                                   |                                                                                                    |    |   |
| •            |                |                                                                   | Unique tag reporting                         | Disable                                           |                                                                                                    |    |   |
|              |                |                                                                   | Tag seen count                               | Enable T                                          |                                                                                                    |    |   |

4- If we want to Change and Select any scan parameter we can select and change from Symbology & System settings.

## symbology settings

| 濒. 1:        | 23RFID Deskt   | top                                                             |                                                                                                    | (()) 0 Readers Connected | How to Videos | Help with Configuration |
|--------------|----------------|-----------------------------------------------------------------|----------------------------------------------------------------------------------------------------|--------------------------|---------------|-------------------------|
| <u>((Q))</u> | ← BACK         | SCAN                                                            |                                                                                                    |                          |               |                         |
| Connect      |                | The parameters below are sci<br>Click on blue links below for t | nner settings to configure symbology and general system settings.<br>aster parameter list navigation. |                          |               |                         |
| Read         | RFD90          |                                                                 | Symbology Settings                                                                                    |                          |               |                         |
|              |                | Symbology Settings                                              | Arter                                                                                                 |                          |               |                         |
| 1            |                | System Settings                                                 | Chinese 2 of 5                                                                                        |                          |               |                         |
| Continues    |                |                                                                 | (♥) Codabar                                                                                           |                          |               |                         |
| Configure    |                |                                                                 | Code 11                                                                                               |                          |               |                         |
| J            | NAME NOTES     |                                                                 | ✓ Code 128                                                                                            |                          |               |                         |
| 4            | REID           |                                                                 | ✓ Code 39                                                                                             |                          |               |                         |
| Firmware     | NULL STREET    |                                                                 | ✓ Code93                                                                                              |                          |               |                         |
|              | SCAN           |                                                                 |                                                                                                    |                          |               |                         |
|              | GENERAL        |                                                                 | 🕑 Data Matrix                                                                                         |                          |               |                         |
|              | LOAD AND PRINT |                                                                 | Discrete 2 of 5                                                                                       |                          |               |                         |
|              |                |                                                                 | • DotCode                                                                                             |                          |               |                         |
|              |                |                                                                 | Gridmatrix                                                                                            |                          |               |                         |
|              |                |                                                                 | GS1 Databar                                                                                           |                          |               |                         |
|              |                |                                                                 | Han Xin                                                                                               |                          |               |                         |
|              |                |                                                                 | V Interleaved 2 of 5                                                                                  |                          |               |                         |
|              |                |                                                                 | Korean 3 of 5                                                                                         |                          |               |                         |
|              |                |                                                                 | Matrix 2 or 5                                                                                         |                          |               |                         |
|              |                |                                                                 | w MSI                                                                                                 |                          |               |                         |
|              |                |                                                                 | Contractions                                                                                          |                          |               |                         |
|              |                |                                                                 | PDF-417                                                                                               |                          |               |                         |
|              |                |                                                                 | <ul> <li>✓ Postal</li> </ul>                                                                          |                          |               |                         |
|              |                |                                                                 | (*) QR                                                                                                |                          |               |                         |
|              |                |                                                                 | Symbology Security Level                                                                              |                          |               |                         |
| About        |                |                                                                 | UPC EAN                                                                                               |                          |               |                         |
|              |                |                                                                 |                                                                                                    |                          |               |                         |

system settings.

| <b>()</b> , 1: | 23RFID Deskt   | ор                                                                   |                                                                                   |                                  | (( <b>o</b> )) 0 Readers Connected | How to Videos | Help with Configuration |
|----------------|----------------|----------------------------------------------------------------------|-----------------------------------------------------------------------------------|----------------------------------|------------------------------------|---------------|-------------------------|
| <u>((Q))</u>   | ← васк         | SCAN                                                                 |                                                                                   |                                  |                                    |               |                         |
| Connect        |                | The parameters below are scanr<br>Click on blue links below for fast | ner settings to configure symbology and general<br>ter parameter list navigation. | system settings.                 |                                    |               |                         |
| Read           | RFD90          | Symbology Settings                                                   | System Settings                                                                   |                                  |                                    |               |                         |
| \$             |                | System Settings                                                      | Transmit No Read Message                                                          |                                  |                                    |               |                         |
| Configure      |                |                                                                      | Parameter Scanning Allowed                                                        | V                                |                                    |               |                         |
| ¥              | NAME NOTES     |                                                                      | Keyboard Country Type                                                             | North American 🔹                 |                                    |               |                         |
| Firmware       | RFID           |                                                                      | Country Code Page                                                                 | Default for a set Country Type 💌 |                                    |               |                         |
|                | GENERAL        |                                                                      | Timeout Between Same Symbols                                                      | 5 x100ms                         |                                    |               |                         |
|                | LOAD AND PRINT |                                                                      | Timeout Between Different Symbols                                                 | 1 x100ms                         |                                    |               |                         |
|                |                |                                                                      | Scan Line Width                                                                   | Wide •                           |                                    |               |                         |
|                |                |                                                                      | Laser On Time                                                                     | 99 x100ms                        |                                    |               |                         |
|                |                |                                                                      | Transmit Code Id                                                                  | None •                           |                                    |               |                         |
|                |                |                                                                      | Trigger Mode                                                                      | Level •                          |                                    |               |                         |
|                |                |                                                                      | PDF Prioritization Timeout                                                        | 200 x1ms                         |                                    |               |                         |
|                |                |                                                                      | PDF Prioritization                                                                | Do Not Prioritize 🔻              |                                    |               |                         |
|                |                |                                                                      | Mobile Phone / Digital Display                                                    | Disable •                        |                                    |               |                         |
| About          |                |                                                                      | Continuous Bar Code Read                                                          |                                  |                                    |               |                         |

Note: - SCAN Tab will not appear when we select Premium & Standard Reader (P & S Reader does not support scan functionality)

5-On General settings page we can change and select Batch Mode settings, BT settings, HID settings & Beeper settings.

| 23RFID Deski | top                                                               |                                                                                                    |                                                                                                    | ((•)) 0 Readers Connected                                                                                                    | How to Videos                                                                                                    | i Help with Configuration                                                                                                    |
|--------------|-------------------------------------------------------------------|----------------------------------------------------------------------------------------------------|----------------------------------------------------------------------------------------------------|----------------------------------------------------------------------------------------------------|----------------------------------------------------------------------------------------------------|----------------------------------------------------------------------------------------------------|
| ← ВАСК       | GENERAL                                                           |                                                                                                    |                                                                                                    |                                                                                                    |                                                                                                    |                                                                                                    |
|              | The parameters below are for on Click on blue links below for fas | onfiguring "General" settings.<br>ter parameter list navigation.                                                                                                    |                                                                                                    |                                                                                                    |                                                                                                    |                                                                                                    |
| RFD90        | General Settings                                                  | Bluetooth HID Keyboard Country Code                                                                                                    | North American 🔹                                                                                                    |                                                                                                    |                                                                                                    |                                                                                                    |
|              | HID Keyboard Options                                              | Bluetooth HID Keyboard Keystroke Delay                                                                                                    | 0 x1ms                                                                                                    |                                                                                                    |                                                                                                    |                                                                                                    |
|              | Beeper Settings                                                   |                                                                                                    |                                                                                                    |                                                                                                    |                                                                                                    |                                                                                                    |
| RFID         |                                                                   | Bluetooth                                                                                                    |                                                                                                    |                                                                                                    |                                                                                                    |                                                                                                    |
| SCAN         |                                                                   | Reconnect Attempts                                                                                                    | 5 attempts                                                                                                    |                                                                                                    |                                                                                                    |                                                                                                    |
| GENERAL      |                                                                   | Beep on Reconnect                                                                                                    | Disable Beep 💌                                                                                                    |                                                                                                    |                                                                                                    |                                                                                                    |
|              |                                                                   | Discoverable timeout                                                                                                    | 40 x1s                                                                                                    |                                                                                                    |                                                                                                    |                                                                                                    |
|              |                                                                   | Reconnect to Bluetooth host                                                                                                    | Attempt Reconnect Immediately 💌                                                                                                    |                                                                                                    |                                                                                                    |                                                                                                    |
|              |                                                                   |                                                                                                    |                                                                                                    |                                                                                                    |                                                                                                    |                                                                                                    |
|              |                                                                   | Beeper Settings                                                                                                    |                                                                                                    |                                                                                                    |                                                                                                    |                                                                                                    |
|              |                                                                   | Beeper Volume                                                                                                    | High 🔻                                                                                                    |                                                                                                    |                                                                                                    |                                                                                                    |
|              |                                                                   | Beeper Tone                                                                                                    | Medium 🔹                                                                                                    |                                                                                                    |                                                                                                    |                                                                                                    |
|              |                                                                   | Beep After Good Decode                                                                                                    | V                                                                                                    |                                                                                                    |                                                                                                    |                                                                                                    |
|              |                                                                   | Suppress Power Up Beeps                                                                                                    |                                                                                                    |                                                                                                    |                                                                                                    |                                                                                                    |
|              | 23RFID Desk<br>← BACK                                             | Substrain Substrain Subst | Careara Settings         Buetooth         ID Reyboard Options         Buetooth         Buetooth         Buetooth         Buetooth         Buetooth         Buetooth         Buetooth         Buetooth         Buetooth         Buetooth         Buetooth         Buetooth         Beeper Settings         Buetooth         Buetooth         Buetooth         Buetooth         Beeper Settings         Buetooth         Beeper Settings         Buetooth         Beeper Settings         Buetooth HID Keyboard Keystroke Delay         Buetooth         Beeper Settings         Buetooth         Buetooth         Beeper Settings         Buetooth         Beeper Settings         Beeper Network         Beeper Volume         Beeper Tone         Beeper Tone         Beeper Tone         Beeper Tone         Beeper Source         Buetooth         Beeper Source         Buetooth         Beeper Source <tr< th=""><th>SCREED Desktop     Image: Screen and Screen and Sc</th><th>SCREED Desktop     Image: Control Section 2000     Image: Control Section 2000  <th>Comparison       Comparison       Image: Comparison of the parameter list neighbood country Code       Image: Code code code code code code code code c</th></th></tr<> | SCREED Desktop     Image: Screen and Screen and Sc | SCREED Desktop     Image: Control Section 2000     Image: Control Section 2000 <th>Comparison       Comparison       Image: Comparison of the parameter list neighbood country Code       Image: Code code code code code code code code c</th> | Comparison       Comparison       Image: Comparison of the parameter list neighbood country Code       Image: Code code code code code code code code c |

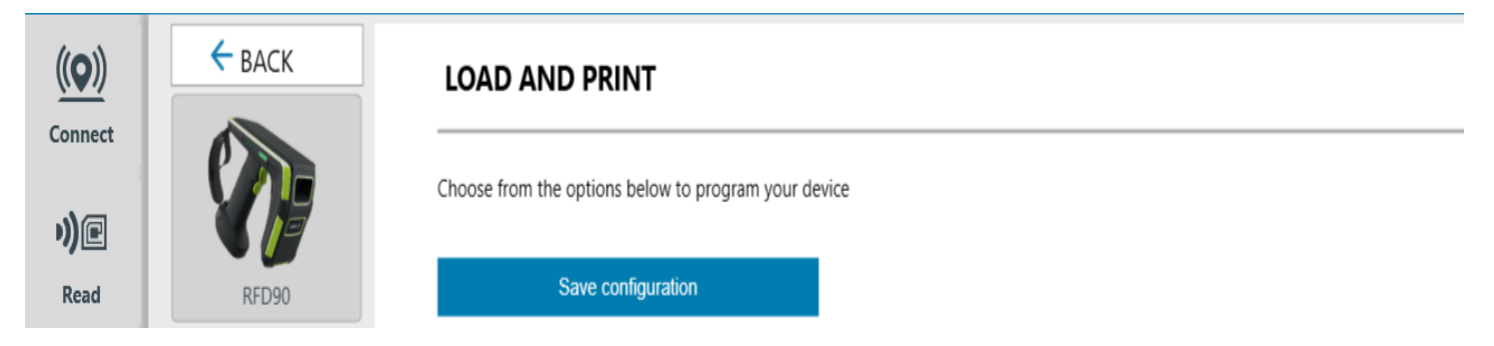

Based On provide location it will save in our local pc, and it will save with. rfdcfg file extension.

| 215. 12        | <b>3</b> RFID Deskt | ор                          |                                                 |                    |                  | (( <b>)</b> ) 0 Readers Connected |
|----------------|---------------------|-----------------------------|-------------------------------------------------|--------------------|------------------|-----------------------------------|
| (( <b>Q</b> )) | ← BACK              |                             | r                                               |                    |                  |                                   |
| Connect        |                     | Choose from the options bel | low to program your device                      |                    |                  |                                   |
| )e             |                     |                             |                                                 |                    |                  |                                   |
| Read           | RFD90               | Save configu                | uration                                         |                    |                  |                                   |
| **             |                     | 🔝 Save As                   |                                                 |                    |                  | ×                                 |
| Configure      |                     |                             | This PC → Downloads                             | × ٽ ×              | Search Downloads |                                   |
|                | NAME NOTES          | Organize 🔹 New fold         | der                                             |                    | :                | - ?                               |
| <b>Y</b>       |                     | S This PC                   | Name                                            | Date modified      | Туре             | Size ^                            |
| Firmware       | SCAN                | 3D Objects                  | ~ Today (4)                                     |                    |                  |                                   |
|                | SCAN                | E Desktop                   | Aman-Factory Default_RFD90_03_30_22             | 3/30/2022 8:53 AM  | RFDCFG File      |                                   |
|                | GENERAL             | Documents                   | Factory Default_RFD90_03_30_22_08_49_5          | 3/30/2022 8:49 AM  | RFDCFG File      |                                   |
|                | LOAD AND PRINT      | 🖶 Downloads                 | Reader Parameter Summary Report-EU-R            | 3/30/2022 8:25 AM  | File folder      |                                   |
|                |                     | Music                       | 📙 Reader Parameter Summary Report-Devr          | 3/30/2022 8:16 AM  | File folder      |                                   |
|                |                     | Pictures                    | ✓ Earlier this month (2)                        |                    |                  |                                   |
|                |                     | Videos                      | 123RFID_Desktop_2.0.1.1                         | 3/16/2022 11:38 AM | File folder      |                                   |
|                |                     | 🔩 Windows (C:)              | 123RFID_DESKTOP_V2.0.1.0                        | 3/3/2022 11:01 AM  | File folder      |                                   |
|                |                     | Network                     | · <                                             |                    |                  | >                                 |
|                |                     | File name: Fact             | tory Default_RFD90_03_30_22_11_06_25_942.rfdcfg |                    |                  | ~                                 |
|                |                     | Save as type: 123           | RFID configuration files (*.rfdcfg)             |                    |                  | ~                                 |
|                |                     |                             |                                                 |                    |                  |                                   |
|                |                     | ∧ Hide Folders              |                                                 |                    | Save Ca          | ancel                             |
|                |                     |                             |                                                 |                    |                  |                                   |

## Giga-DAT Creation process (Follow step 1 to 6)

7-Create Giga-DAT With Config file  $\rightarrow$  Click on Create Giga-DAT Package

I.

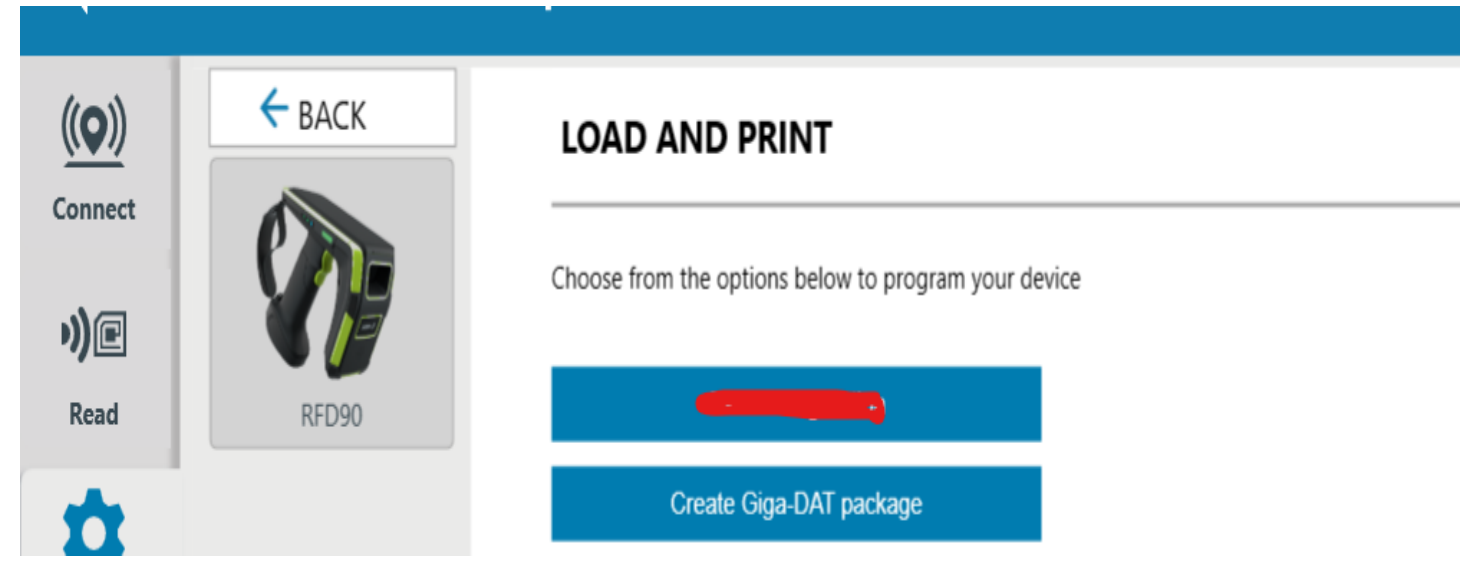

After click on Create Giga-DAT Package new tab will open and it will ask for select Firmware file  $\rightarrow$  Click on "Select Firmware File ".

| <b>美</b> 。1:                    | 23RFID Deskt                                            | top                                                                                                    | (( <b>Q</b> )) 0 Readers Connected | How to Videos |
|---------------------------------|---------------------------------------------------------|----------------------------------------------------------------------------------------------------|------------------------------------|---------------|
| ((O))<br>Connect<br>))@<br>Read | ← BACK                                                  | LOAD AND PRINT Choose from the options below to program your device Save configuration Create Giga-DAT package Email configuration for |                                    |               |
| Firmware                        | NAME NOTES<br>RFID<br>SCAN<br>GENERAL<br>LOAD AND PRINT | Print/export summary Print/export barcode Firmware file: Select firmware file Save                                                     | Close                              |               |

8- After click on "Select firmware file " new tab will open where downloaded firmware file will present.

select firmware from local PC  $\rightarrow$  click on open.

| <b>美</b> . 12  | 23RFID Desk    | top                                                  |                                                                              | (()) 0 Readers Connected                               | How to Videos           | Help with Configuration |
|----------------|----------------|------------------------------------------------------|------------------------------------------------------------------------------|--------------------------------------------------------|-------------------------|-------------------------|
| (( <b>Q</b> )) | ← BACK         | LOAD AND PRINT                                       |                                                                              |                                                        |                         |                         |
| •))@           |                | Choose from the options below to program your device |                                                                              |                                                        |                         |                         |
| Read           | RFD90          | Save configuration                                   | Stage Configuration                                                          |                                                        | X                       |                         |
| <b>11</b>      |                | Create Giga-DAT package                              | RFD90-COMMON-MODEL                                                           |                                                        |                         |                         |
| Configure      |                | Email configuration file                             |                                                                              |                                                        |                         |                         |
| <b>₩</b>       | NAME NOTES     | Print/export summary report                          | Firmware file:                                                               |                                                        |                         |                         |
| Firmware       | RFID           | Print/export barcode report                          | Select firmware file                                                         |                                                        |                         |                         |
|                | SCAN           |                                                      |                                                                              | Save Clo                                               | se                      |                         |
|                | GENERAL        |                                                      |                                                                              |                                                        |                         |                         |
|                | LOAD AND PRINT |                                                      | $\checkmark$                                                                 |                                                        |                         |                         |
|                |                |                                                      | 🕞 Open                                                                       |                                                        |                         | ×                       |
|                |                |                                                      | $\leftarrow \rightarrow \lor \uparrow \blacklozenge$ > This PC > Downloads   | ٽ ~                                                    | 🔎 Search Downle         | pads                    |
|                |                |                                                      | Organize - New folder                                                        |                                                        | <u>=</u> =              | - 🗆 🕜                   |
|                |                |                                                      | SThis PC Name                                                                | Date modified                                          | Туре                    | ^                       |
|                |                |                                                      | 3D Objects V Today (3)                                                       |                                                        |                         | Select a file           |
|                |                |                                                      | Desktop     GSAAFKS00-002-R04E0.DA     Documents     Reader Parameter Summar | T 3/30/2022 8:25 AM<br>v Report-FU-R 3/30/2022 8:25 AM | DAT File<br>File folder | to preview.             |
|                |                |                                                      | Downloads     Keader Parameter Summar                                        | v Report-Devr 3/30/2022 8:16 AM                        | File folder             | ✓                       |
|                |                |                                                      | File name:                                                                   | ~                                                      | 123RFID firmware fi     | les (*.DAT) 🗸           |
| About          |                |                                                      |                                                                              |                                                        | Open                    | Cancel                  |

Selected Firmware Version will show on Firmware File and then click on save option for save Giga-DAT File.

| 20. 12         | 23RFID Des     | ktop                                                 |                                                                    | (()) 0 Readers Connected | How to Videos |
|----------------|----------------|------------------------------------------------------|--------------------------------------------------------------------|--------------------------|---------------|
| (( <b>Q</b> )) | ← BACK         | LOAD AND PRINT                                       |                                                                    |                          |               |
| Connect        |                | Choose from the options below to program your device |                                                                    |                          |               |
| Read           | RFD90          | Save configuration                                   | Stage Configuration                                                |                          | X             |
| ά              |                | Create Giga-DAT package                              | RFD90-COMMON-MODEL                                                 |                          |               |
| Configure      |                | Email configuration file                             |                                                                    |                          |               |
| •              | NAME NOTES     | Print/export summary report                          | Firmware file:<br>C:\Users\AS7235\Downloads\SAAFKS00-002-R04E0.DAT |                          |               |
| Firmware       | RFID           | Print/export barcode report                          | Select firmware file                                               |                          |               |
|                | SCAN           |                                                      |                                                                    | Save                     | Close         |
|                | GENERAL        |                                                      |                                                                    |                          |               |
|                | LOAD AND PRINT |                                                      |                                                                    |                          |               |

9-After click on save option on Stage Configuration page it will ask for location where we want to save new Giga-DAT File with configuration.

Select location in local PC Where we want to save new Giga-DAT File and then click on save option, it will save

Saved new Giga-DAT File will showing like this format: - GSAAFKS00-002-R04E0.DAT

| <b>戦</b> 。1:   | 23RFID Desk    | top                                                  |                                                                                                    | (()) 0 Readers Connected | How to Videos       | 1 Help with Configuration |
|----------------|----------------|------------------------------------------------------|----------------------------------------------------------------------------------------------------|--------------------------|---------------------|---------------------------|
| (( <b>Q</b> )) | ← ВАСК         | LOAD AND PRINT                                       |                                                                                                    |                          |                     |                           |
| •))@           |                | Choose from the options below to program your device |                                                                                                    |                          |                     |                           |
| Read           | RFD90          | Save configuration                                   | Stage Configuration                                                                                                    |                          | X                   |                           |
| -              |                | Create Giga-DAT package                              | RFD90-COMMON-MODEL                                                                                                    |                          |                     |                           |
| Configure      |                | Email configuration file                             |                                                                                                    |                          |                     |                           |
| ₩              | NAME NOTES     | Print/export summary report                          | Firmware file:<br>C:\Users\AS7235\Downloads\SAAFKS00-002-R04E0.DAT                                                                                                    |                          |                     |                           |
| Firmware       | RFID           | Print/export barcode report                          | Select firmware file                                                                                                    |                          |                     |                           |
|                | SCAN           |                                                      |                                                                                                    | Save                     | Close               |                           |
|                | GENERAL        |                                                      |                                                                                                    |                          |                     |                           |
|                | LOAD AND PRINT |                                                      |                                                                                                    |                          |                     |                           |
|                |                |                                                      | 💽 Save As                                                                                                    |                          |                     | ×                         |
|                |                |                                                      | $\leftarrow \rightarrow \checkmark \uparrow$ This PC > Downloads                                                                                                    | v ٿ                      | ) $ ho$ Search Down | loads                     |
|                |                |                                                      | Organize • New folder                                                                                                    |                          |                     | 8≕ ▼ 🕜                    |
|                |                |                                                      | 3D Objects ^ Name                                                                                                    | Date modified            | Туре                | Size ^                    |
|                |                |                                                      | Desktop V Today (3)                                                                                                    |                          |                     |                           |
|                |                |                                                      | Documents     GSAAFKS00-002-R04E0.DA     Source of the second second secon | AT 3/30/2022 8:25        | AM DAT File         | 10,6 💙                    |
|                |                |                                                      | File name: GSAAFKS00-002-R04E0.DAT                                                                                                    |                          |                     | ~                         |
|                |                |                                                      | Save as type: FC-DAT files (*.DAT)                                                                                                    |                          |                     | ~                         |
|                |                |                                                      | ∧ Hide Folders                                                                                                    |                          | Save                | Cancel                    |
| About          |                |                                                      |                                                                                                    |                          |                     |                           |

## This is successfully created Giga-DAT File tab

| Stage Configu | iration                                 | Ж |
|---------------|-----------------------------------------|---|
| 1             | RFD90-COMMON-MODEL                      |   |
| FC-DAT file s | saved successfully.                     |   |
| Firmware      | file:                                   |   |
| C:\Users\/    | AS7235\Downloads\SAAFKS00-002-R04E0.DAT |   |
| Select        | t firmware file                         |   |
|               | Save Close                              |   |